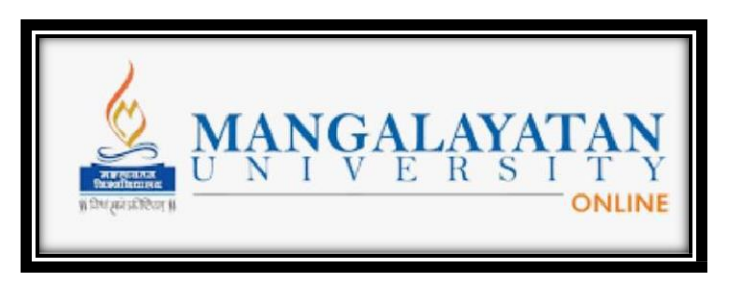

## Welcome To Mangalayatan University Online LMS Login Walkthrough

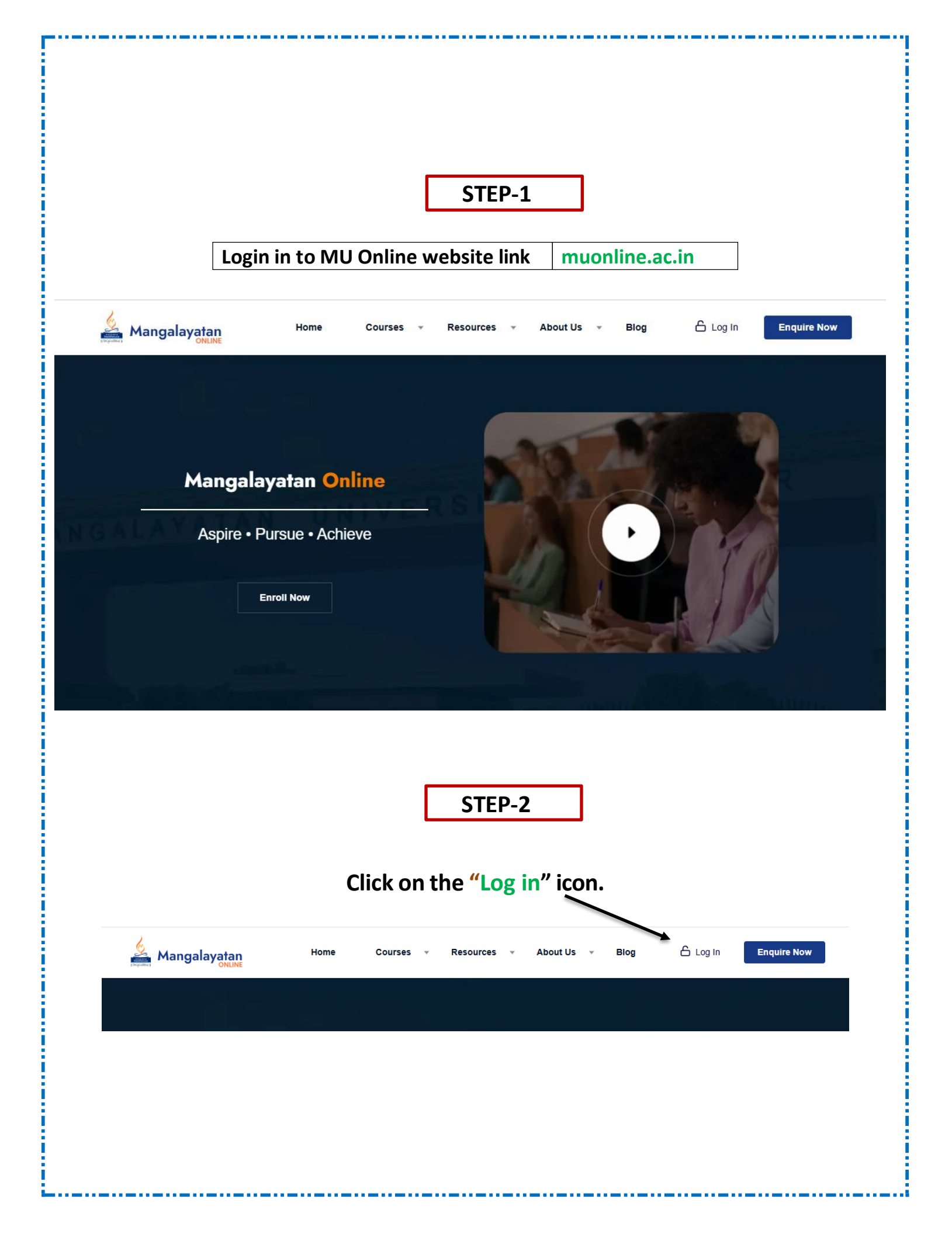

## You will be redirected to the MU Online Login Page

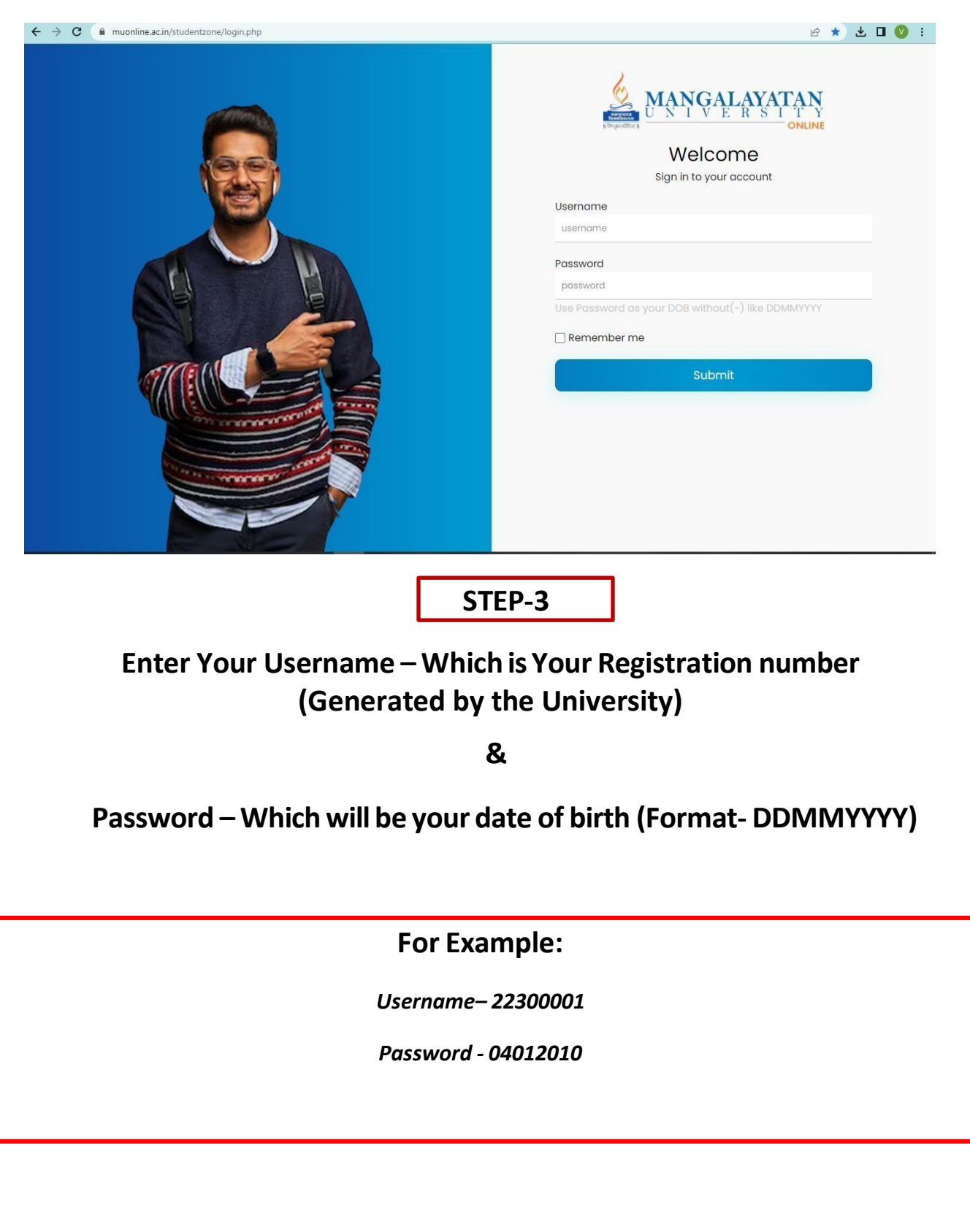

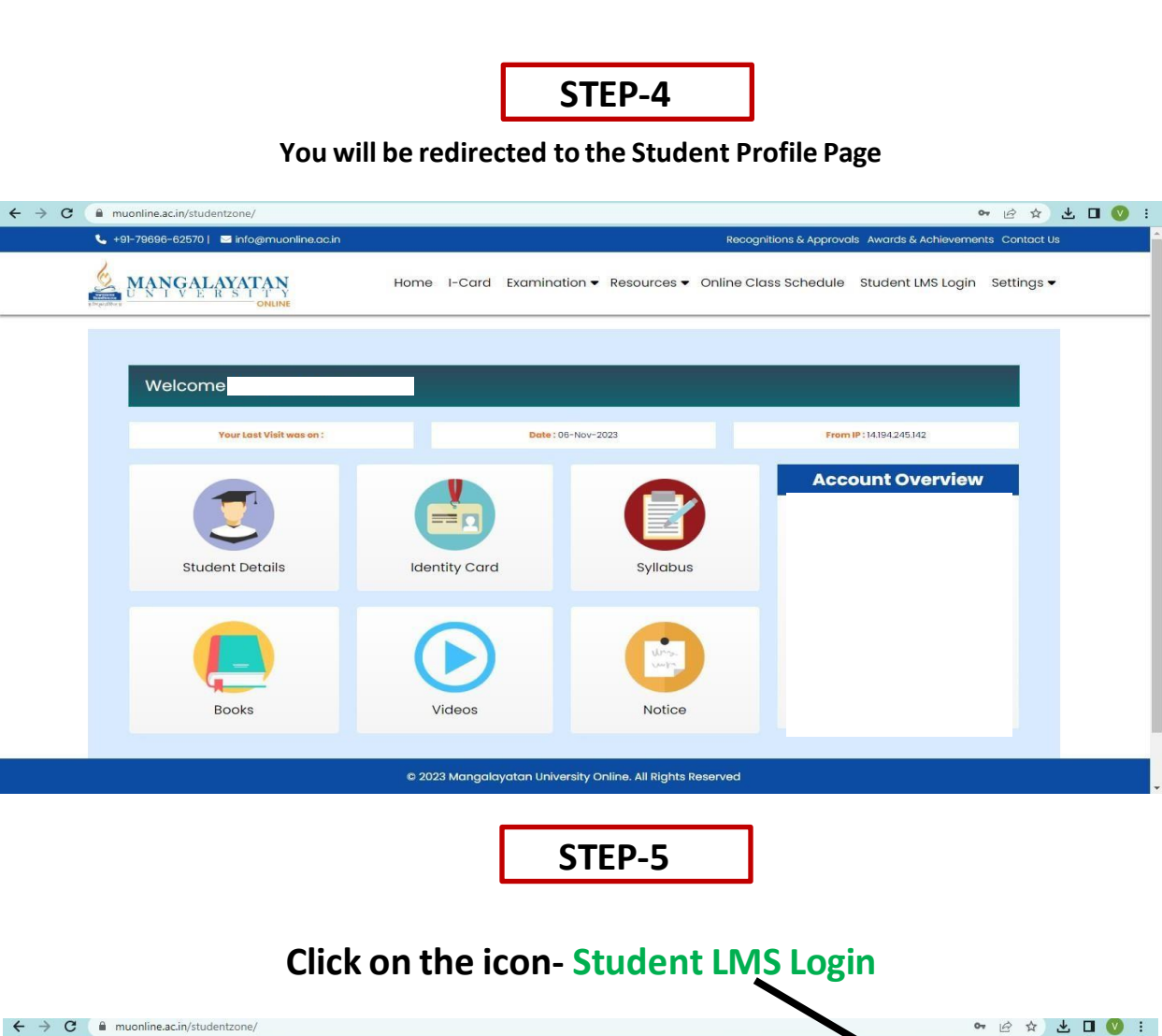

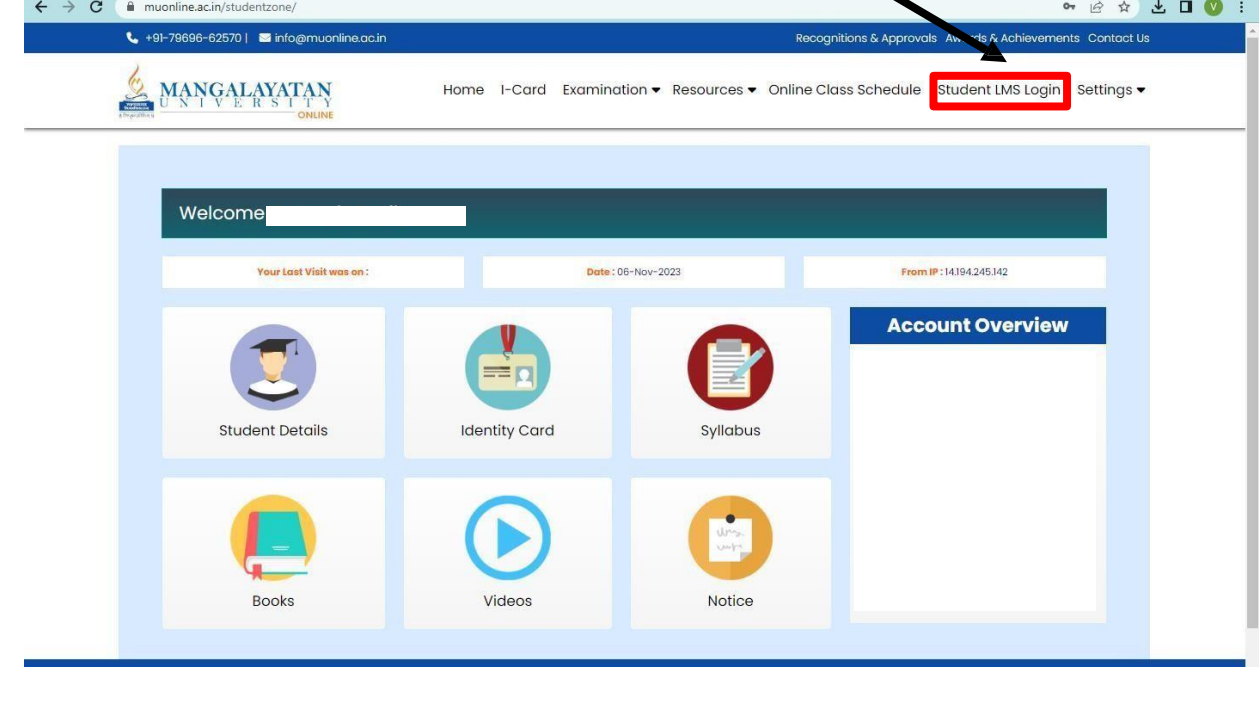

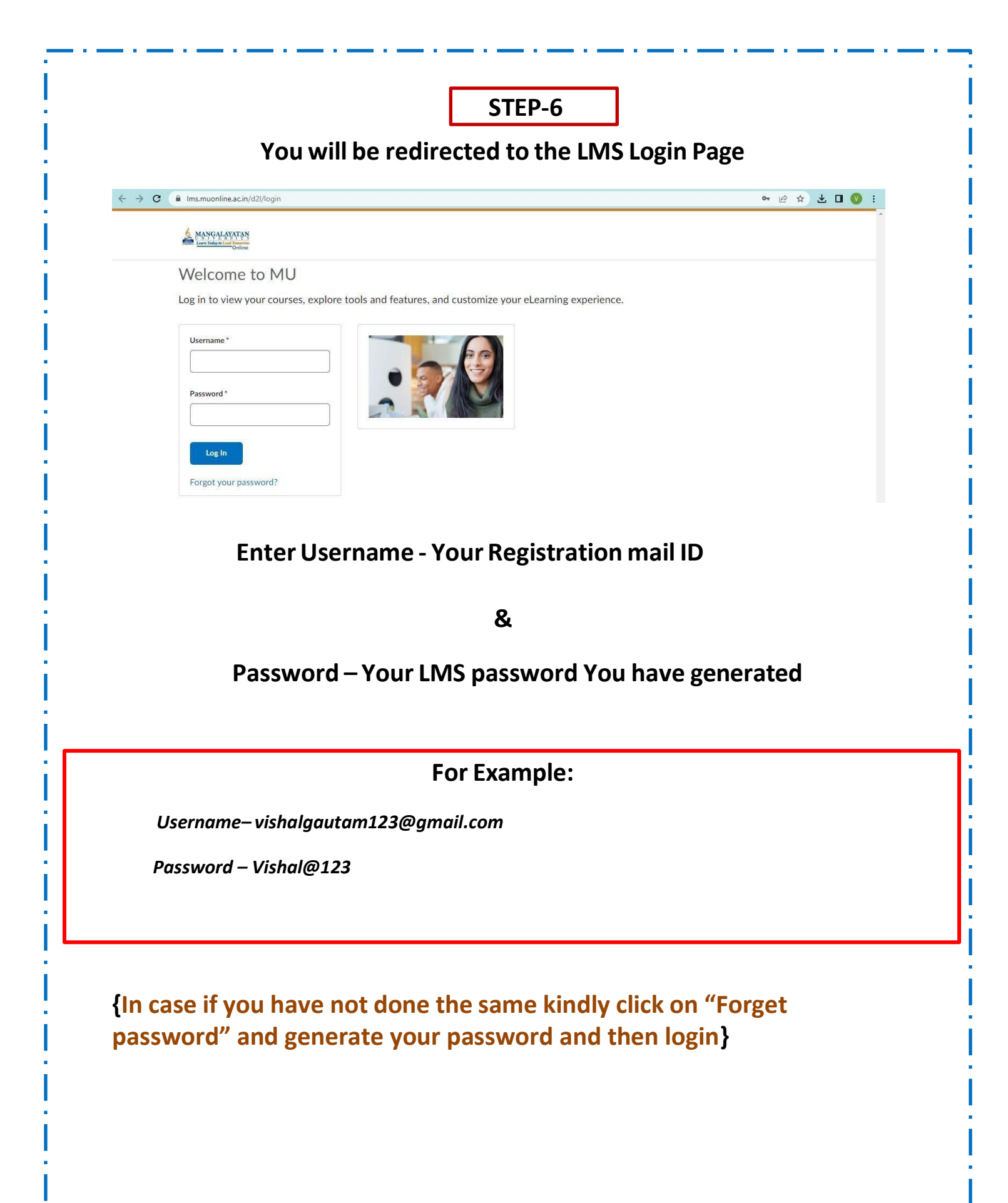

| Ims.muonline.ac.in/d2l/login                                                                                                    | रू छि के <b>म</b> ा   |
|----------------------------------------------------------------------------------------------------|-----------------------|
| MANGALANATAN<br>Law bidgit Law Didgit                                                                                                    |                       |
| VVEICOME TO IVIU<br>Log in to view your courses, explore tools and features, and customize your eLearning experience.                                                                                                    |                       |
| Password*                                                                                                    |                       |
| Forgot your password?                                                                                                    |                       |
| Forgot your password?                                                                                                    |                       |
| Forgot your password? STEP-6(B)                                                                                                    |                       |
| Forgot your password? STEP-6(B)                                                                                                    |                       |
| Forgot your password?<br>STEP-6(B)<br>Kindly enter your Email Id as Registered v                                                                                                    | vith MU Online        |
| Forgot your password?<br>STEP-6(B)<br>Kindly enter your Email Id as Registered v                                                                                                    | vith MU Online        |
| Forgot your password?         STEP-6(B)         Kindly enter your Email Id as Registered was a segmentation of the second department of the second department of th                                             | vith MU Online        |
| Forgot your password?         STEP-6(B)         Kindly enter your Email Id as Registered w         Imsmuonline.ac.in/d2l/lp/forgotPassword.forgotPassword.d2l                                                                                                    | vith MU Online<br>@ x |
| Forgot your password?         STEP-6(B)         Kindly enter your Email Id as Registered w         Imamuonline.ac.in/d2//p/forgotPassword/forgotPassword.d2!         Email Line ac.in/d2//p/forgotPassword/forgotPassword.d2!         Forgot your password? We can help!                                                                                                    | vith MU Online<br>🖻 🖈 |
| STEP-6(B)   Kindly enter your Email Id as Registered with the mail address associated with your username.                                                                                                    | vith MU Online<br>🖄 🖈 |
| Forgot your password?         STEP-6(B)         Kindly enter your Email Id as Registered w         Imamuonline.ac.in/d2//p/forgotPassword/forgotPassword.d2!         Email Market State State                                                                                                 | vith MU Online        |
| Ergot your password?   STEP-6(B) Stindly enter your Email Id as Registered with our way of the second of the second o | vith MU Online        |

| <section-header>  Password Reset Email Sent   Confirmation   We can draw and the password need link that whold needed the mail and.   Differentiation   We can draw and ended the site is a list on site of a list order to be because.   Password Reset Email and draws is not set or is incared.   Password Reset and analial address is not set or is incared.   Part and was deleged or noted to by our just require?   Confirmation   Confirmation   Conformation   Conformati</section-header>                                                                                                    |                                                                                                    | Lear Tedge to Lead Teamere                                                                                                    |                                                                                                    |                                                                                                    |
|----------------------------------------------------------------------------------------------------|----------------------------------------------------------------------------------------------------|----------------------------------------------------------------------------------------------------|----------------------------------------------------------------------------------------------------|----------------------------------------------------------------------------------------------------|
| <section-header>  Confirmation   meter control control co</section-header>                                                                                                    |                                                                                                    | Password Reset Email                                                                                                    | Sent                                                                                                    |                                                                                                    |
| <text><text><list-item><list-item><list-item><ul> <li>kerekendered ender a password neuter like. Vou ubried neutron ender a like with a like and like of an an an an and and disk as a like and an and addited as a like a like and an and addited as a like and an and addited as a like and an and addited as a like and and addited as a like and addited as a like and a like and an and addited as a like and and addited as a like and an and addited as a like and a like and addited and addited and addited as a like and a like and addited and addited as a like and addited and addited and addited addited addited and addited addited ad</li></ul></list-item></list-item></list-item></text></text>                                                                                                    |                                                                                                    | Confirmation                                                                                                    |                                                                                                    |                                                                                                    |
| <form>Ret: Route Reter Reter and an darken sin hat ser ret is incorrect.<br/>9. Winking our usersame<br/>9. Breauest at so soon after you last request<br/>1. Breauest at so soon after you last request<br/>1. Breauest at soon and at you lask request<br/>1. Breauest at soon and at you lask request<br/>1. Breauest at soon and at you lask request<br/>1. Breauest at soon and at you lask request<br/>1. Breauest at soon and at you lask request<br/>1. Breauest at soon and at you lask request<br/>1. Breauest at soon and at you lask request<br/>1. Breauest at soon and at you lask request<br/>1. Breauest at soon and at you lask request<br/>1. Breauest at soon and at you lask request<br/>1. Breauest at soon and at you lask request<br/>1. Breauest<br/>1. Breauest</form> |                                                                                                    | We received your request for a password res                                                                                                    | set link. You should receive the email soon.                                                                                                    |                                                                                                    |
| <page-header>Lot bioging and in a constraint of the second and the second and</page-header>                                                                                                    |                                                                                                    | <ul> <li>Note: If you do not receive the email in a few</li> <li>You mistyped your username</li> <li>Your account's external email address is in</li> <li>This request is too soon after your last re</li> <li>The email was delayed or routed to your</li> </ul>                                                                                                    | v minutes, this could be because:<br>not set or is incorrect<br>equest<br>junk email folder                                                                                                    |                                                                                                    |
| STEP-6(C)   Default password will be sent to your email D as registered with Online. Online. On                                                                                                    |                                                                                                    | Go to login page                                                                                                    |                                                                                                    |                                                                                                    |
| STEP-6(C)   Default password will be sent to your email ID as registered with output and password with the sent as the sent to your email to a sent of the sent as the sent to your email to a sent of the sent as the sent as the                                                                                                    |                                                                                                    |                                                                                                    |                                                                                                    |                                                                                                    |
| Default password will be sent to your email D as registered with Jone   Unline.   Unline. Unline. </td <td></td> <td></td> <td>STEP-6(C)</td> <td>]</td>                                                                                                    |                                                                                                    |                                                                                                    | STEP-6(C)                                                                                                    | ]                                                                                                    |
| ID Password Reset integers       ID Password Reset integers       ID Password Reset integers <t< th=""><th>Detau</th><th>ilt naccword will ho</th><th>sent to your email</th><th>ID as registered with</th></t<>                                                                                                    | Detau                                                                                                    | ilt naccword will ho                                                                                                    | sent to your email                                                                                                    | ID as registered with                                                                                                    |
| U DUNING and COMPARISANCE CONTRACTORS CONTRACTORS CON                                                                                                    |                                                                                                    |                                                                                                    | Online.                                                                                                    |                                                                                                    |
| reset your password for MU, click the reset password link below and follow the on-screen instructions. Note that the reset password link expires 72 hour(s) after your initial request.<br>tsr/Ims muonline a.c. in/d2llp/resetPassword/ResetPassword d2l?token=ZgEAAAAAAADIPgdOPWilwkyrg!avuoqA5ABLqg%3d%3d                                                                                                    | 1U Password F                                                                                                    |                                                                                                    | Online.                                                                                                    | ⊕ ⊠                                                                                                    |
| scillars muonline a.c. in/d2/lp/resetPassword/ResetPassword d2/?token=2gEAAAAAADIPgdOPWilwkrg/axuoqA5A9Log%3d%3d<br>Step-6-D<br>Click on the Link<br>U Password Reset intox Q<br>U Online <no-reply@muonline.ac.in <<br="">Vahalguatam@muonline.ac.in &lt;<br/>Vahalguatam@muonline.ac.in &lt;<br/>Vahalguatam@muonline.ac.in &lt;<br/>Vahalguatam@muonline.ac.in <br/> Vahalguatam@muonline.ac.in <br/> V</no-reply@muonline.ac.in>                                                                                                    | IU Password F<br>U Online «no-reply@m<br>Vishalgautam@muonline<br>Vishal                                                                                                    | leset Inbox ×                                                                                                    | Online.                                                                                                    | 급 亿<br>11:42AM (O minutes ago) ☆ 숙 :                                                                                                    |
| Step-6-D   Click on the Link   U Password Reset     Intervent     Intervent </th <th>IU Password F<br/>U Online «no-reply@m<br/>Vishalgautam@muonline<br/>Vishal,<br/>reset your password fo</th> <th>eset Inbox ×<br/>uonline.ac.in&gt;<br/>ac.in ×</th> <th>Online.</th> <th>atk expires 72 hour(s) after your initial request.</th>                                                                                                    | IU Password F<br>U Online «no-reply@m<br>Vishalgautam@muonline<br>Vishal,<br>reset your password fo                                                                                                    | eset Inbox ×<br>uonline.ac.in><br>ac.in ×                                                                                                    | Online.                                                                                                    | atk expires 72 hour(s) after your initial request.                                                                                                    |
| Click on the Link         IV Password Reset Inbox ×       It Vacuum Compared Compared Comp                                                                                                    | MU Password F<br>U Online «no-reply@m<br>Vishalgautam@muonline<br>Vishal,<br>reset your password fo                                                                                                    | Peset Inbox ×<br>uonline.ac.in-<br>ac.in ×<br>r MU, click the reset password link below and follow the o<br>d2//p/resetPassword/ResetPassword.d2/?token=ZgEAA                                                                                                    | Online.                                                                                                    | atk expires 72 hour(s) after your initial request.                                                                                                    |
| Click on the Link         U Password Reset Inbox ×       Impox ×         U Password Reset Inbox ×       Impox ×         U Online -no-reply@muonline.ac.in ×       Impox ×       Impox ×                                                                                                    | IU Password F<br>U Online <nc-reply@m<br>Vishalgautam@muonline<br/>Vishal,<br/>reset your password fo<br/>tos://Ims.muonline.ac.in</nc-reply@m<br>                                                                                                    | Peset Inbox ×<br>uonline.ac.in><br>ac.in ×<br>r MU, click the reset password link below and follow the o<br>d2/lp/resetPassword/ResetPassword d2l?token=ZgEAA                                                                                                    | Online. on-screen instructions. Note that the reset password lin AAAAADIPgdOPWilwkypt/avuoqA5A9Lqg%3d%3d Step-6-D                                                                                                    | 日 대<br>11:42AM (0 minutes ago) ☆ 슧 :<br>sk expires 72 hour(s) after your initial request.                                                                                                    |
| MU Password Reset Inbox ×       ID Online <no-reply@muonline.ac.in>         U Online <no-reply@muonline.ac.in>       Yishalgautam@muonline.ac.in          Vishalgautam@muonline.ac.in        Yishalgautam@muonline.ac.in          Vishalgautam@muonline.ac.in        Yishalgautam@muonline.ac.in          Vishalgautam@muonline.ac.in        Yishalgautam@muonline.ac.in          Vishalgautam@muonline.ac.in        Yishalgautam@muonline.ac.in          Vishalgautam@muonline.ac.in       Yishalgautam@muonline.ac.in         yishalgautam@muonline.ac.in/d2/lp/resetPassword/ResetPassword.d2l?token=ZgEAAAAAAADIPgdOPWilwlypt/avuoqA5A9Lqg%3d%3d</no-reply@muonline.ac.in></no-reply@muonline.ac.in>                                                                                                    | 1U Password F<br>U Online «no-reply@m<br>Vishalgautam@muonline<br>Vishal,<br>reset your password fo<br>ps://Ims.muonline.ac.in                                                                                                    | Peset Inbox ×<br>uonline.ac.in-<br>ac.in ×<br>r MU, click the reset password link below and follow the o<br>d2/lp/resetPassword/ResetPassword.d2l?token=ZgEAA                                                                                                    | Online. on-screen instructions. Note that the reset password lin AAAAADIPpdOPWilwlypt/avuoqA5A9Lqo%3d%3d Step-6-D                                                                                                    | 다 (O minutes ago) ☆ 슈 :                                                                                                    |
| U Online «no-reply@muonline.ac.in» 11:42AM (0 minutes ago) 🕁 🕤 : Vishalgautam@muonline.ac.in • Vishalg. reset your password for MU. click the reset password link below and follow the on-screen instructions. Note that the reset password link expires 72 hour(s) after your initial request. ps://ms.muonline.ac.in/d2/lp/resetPassword/ResetPassword.d2l?token=ZgEAAAAAAADIPpdOPWilwlypt/avuogA5A9Lqg%3d%3d                                                                                                    | 1U Password F<br>U Online «no-reply@m<br>Vishalgautam@muonline<br>Vishal,<br>reset your password fo<br>ps://ims.muonline.ac.in                                                                                                    | Peset Inbox ×<br>uonline.ac.in-<br>ac.in ×<br>r MU, click the reset password link below and follow the of<br>d2l/lp/resetPassword/ResetPassword.d2l?token=ZgEAA                                                                                                    | Online.<br>on-screen instructions. Note that the reset password lin<br>AAAAADIPgdOPWilwkypt/avuoqA5A9Lqg%3d%3d<br>Step-6-D<br>Click on the Link                                                                                                    | e<br>☐<br>11:42AM (0 minutes ago) ☆ ← :<br>sk expires 72 hour(s) after your initial request.                                                                                                    |
| reset your password for MU. click the reset password link below and follow the on-screen instructions. Note that the reset password link expires 72 hour(s) after your initial request.<br>ps://ms.muonline.ac.in/d2//p/resetPassword/ResetPassword.d2l?token=ZgEAAAAAAADIPgdOPWilwlypt/avuogA5A9Lgg%3d%3d                                                                                                    | IU Password F<br>U Online «no-reply@m<br>Vishalgautam@muonline<br>Vishal,<br>reset your password fo<br>tos://Ims.muonline.ac.in                                                                                                    | Peset Inbox ×                                                                                                    | Online. Online. Online. Online. On-screen instructions. Note that the reset password lin AAAAADIPpdOPWilwkypt/avuoqA5A9Lqp%3d%3d Step-6-D Click on the Link                                                                                            | . II:42AM (0 minutes ago) ☆ ← :<br>II:42AM (0 minutes ago) ☆ ← :<br>Ik expires 72 hour(s) after your initial request.                                                                                                    |
| ps://ms.muonline.ac.in/d2l/lp/resetPassword/ResetPassword.d2l?token=ZgEAAAAAAADIPgdOPWilwlypt/avuoqA5A9Lqg%3d%3d                                                                                                    | 1U Password F<br>U Online «no-reply@m<br>Vishalgautam@muonline<br>Vishal,<br>reset your password fo<br>ps://ims.muonline.ac.in<br>1U Password F<br>U Online «no-reply@m<br>Vishalgautam@muonline<br>Vishal,                                                                                             | Peset Inbox ×<br>ac.in ×<br>r MU, click the reset password link below and follow the o<br>d2//p/resetPassword/ResetPassword.d2l?token=ZgEAA                                                                                                    | Online.<br>on-screen instructions. Note that the reset password lin<br>AAAAADIPpdOPWilwkypt/avuoqA5A9Lqof%3d%3d<br>Step-6-D<br>Click on the Link                                                                                                    | 다 다 다 다 다 다 다 다 다 다 다 다 다 다 다 다 다 다 다                                                                                                    |
|                                                                                                    | 1U Password F<br>U Online «no-reply@m<br>Vishalgautam@muonline<br>Vishal,<br>reset your password fo<br>ps://Ims.muonline.ac.in<br>1U Password F<br>U Online «no-reply@m<br>Vishalgautam@muonline<br>Vishal,                                                                                             | Reset Inbox ×         ac.in ×         r MU, click the reset password link below and follow the c         d2/lp/resetPassword/ResetPassword.d2l?token=ZgEAA         Reset Inbox ×         ac.in ×                                                                                                    | Online.<br>on-screen instructions. Note that the reset password lin<br>AAAAADIPpgOPWilwkypt/avuoqA5A9Lqo%3d%3d<br>Step-6-D<br>Click on the Link                                                                                                    | <ul> <li>II:42AM (0 minutes ago) ☆ ← :</li> <li>II:42AM (0 minutes ago) ☆ ← :</li> <li>II:42AM (0 minutes ago) ☆ ← :</li> <li>II:42AM (0 minutes ago) ☆ ← :</li> </ul>                                                                                                    |
|                                                                                                    | IU Password F<br>U Online «no-reply@m<br>Vishalgautam@muonline<br>Vishal,<br>reset your password fo<br>ps://Ims.muonline.ac.in<br>U Password F<br>U Online «no-reply@m<br>Vishalgautam@muonline<br>Vishal,<br>reset your password fo<br>ps://Ims.muonline.ac.in                                         | Reset Inbox ×         ac.in ×         r MU, click the reset password link below and follow the or         d2/lp/resetPassword/ResetPassword.d2/?token=ZgEAA         uonline.ac.in>         ac.in ×         r MU. click the reset password link below and follow the or         uonline.ac.in>         ac.in ×         r MU. click the reset password link below and follow the or         uonline.ac.in>         ac.in × | Online.<br>on-screen instructions. Note that the reset password lin<br>AAAAADIPpdOPWilwtypt/avuoqA5A9Lqq%3d%3d<br>Step-6-D<br>Click on the Link                                                                                                    | It+42AM (0 minutes ago)       ☆       ♠       I         it+42AM (0 minutes ago)       ☆       ♠       I         it expires 72 hour(s) after your initial request.       It+42AM (0 minutes ago)       ☆       ♠       I         it expires 72 hour(s) after your initial request.       It+42AM (0 minutes ago)       ☆       ♠       I                 |
|                                                                                                    | IU Password F<br>U Online <no-reply@m<br>Vishalgautam@muonline<br/>Vishal,<br/>reset your password fo<br/>ps://Ims.muonline.ac.in<br/>U Password F<br/>U Online <no-reply@m<br>Vishalgautam@muonline<br/>Vishal,<br/>reset your password fo<br/>ps://Ims.muonline.ac.in</no-reply@m<br></no-reply@m<br> | Peset Inbox × ac.in × rMU, dick the reset password link below and follow the o d2/lp/resetPassword/ResetPassword.d2/?token=ZgEAA aonline.ac.in- ac.in × rMU_click the reset password link below and follow the o d2/lp/resetPassword/ResetPassword.d2/?token=ZgEAA                                                                                                    | Online.<br>on-screen instructions. Note that the reset password lin<br>AAAAADIPgdOPWilwtypt/avuoqA5A9Lqq%3d%3d<br>Step-6-D<br>Click on the Link<br>on-screen instructions. Note that the reset password lin<br>AAAAADIPgdOPWilwtypt/avuoqA5A9Lqq%3d%3d | I: +22 AM (0 minutes ago)       ☆       ♠       :         i: + 42 AM (0 minutes ago)       ☆       ♠       :         ak expires 72 hour(s) after your initial request.         I: + 42 AM (0 minutes ago)       ☆       ♠       :         i: + 42 AM (0 minutes ago)       ☆       ♠       :         i: + 42 AM (0 minutes ago)       ☆       ♠       : |

| Set New Password for your LMS.                                                                                                    |                               |
|----------------------------------------------------------------------------------------------------|-------------------------------|
| Password should be 8 characters without any spacing. The pass<br>1 Uppercase letter<br>1 Lowercase letter,<br>1 Special Character (like @, #, *,<br>(For Eg: Mario@123) | word should include:<br>etc.) |
| Ims.muonline.ac.in/d2l/lp/resetPassword/ResetPassword.d2l?token=ZgEAAAAAAADIPgdOPWilwlypt/avuoqA5A9Lqg%3d%3d                                                            | 약 년 ☆ 🗖                       |
| Choose a New Password                                                                                                    |                               |
| Enter a new password. Password must be between 8 and 50 characters in length. Username*                                                                                 |                               |
| New Password *                                                                                                    |                               |
| Re-enter Password *                                                                                                    |                               |
| View password requirements Submit Cancel                                                                                                    |                               |
| (Password changed successfully)                                                                                                    | <b>∞</b> ⊮ ☆ <b>□</b>         |
| 6 MANGALANTAN<br>Loop Indep to Loop Control                                                                                                    |                               |
| Password successfully reset                                                                                                    |                               |
| Confirmation You successfully reset your password. You can now login using your new password.                                                                           |                               |
|                                                                                                    |                               |

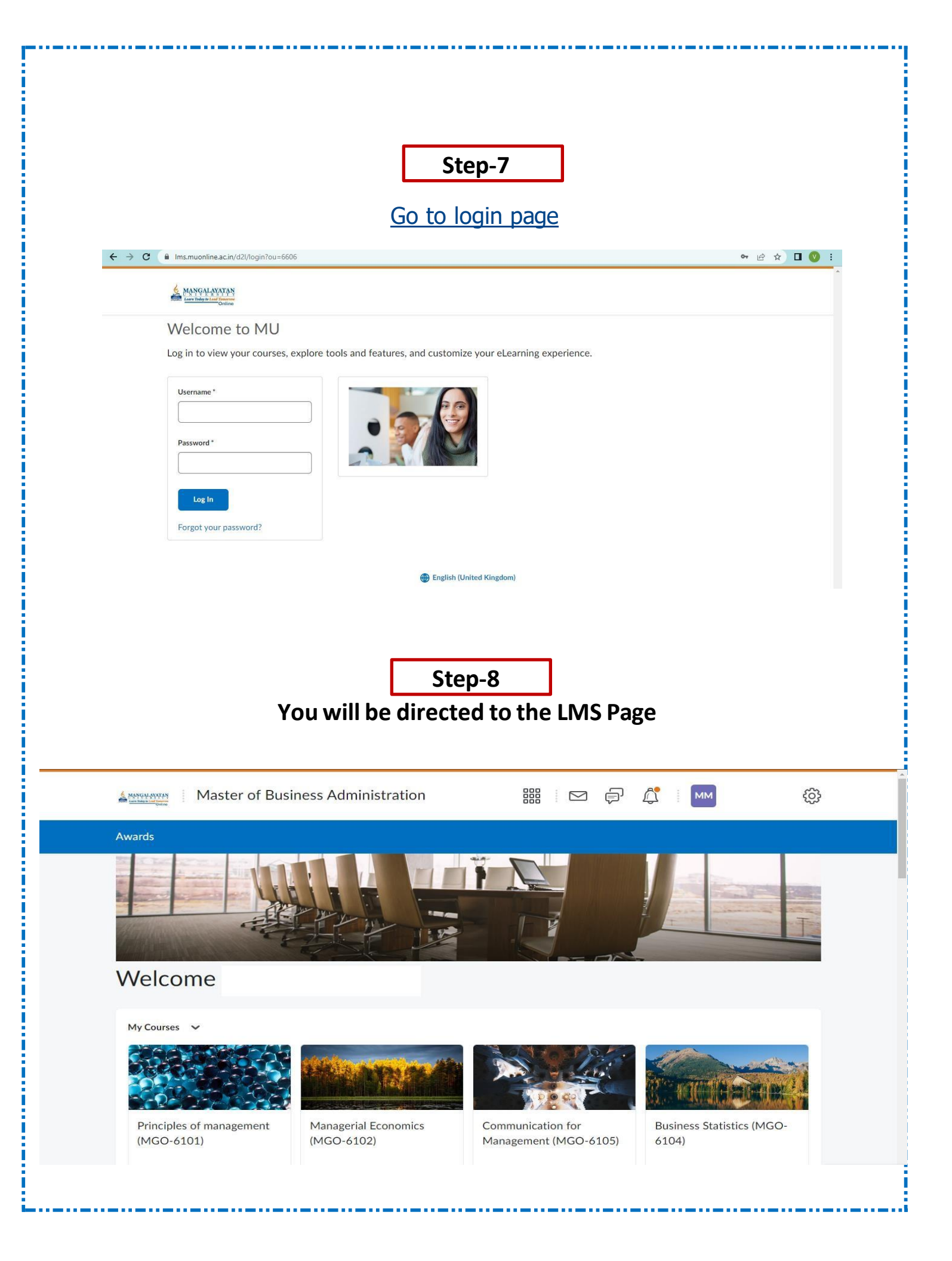

## To see the Class Schedule icon (please scroll down and click on the "Class Schedule" icon)

| View All Courses (5)                                                                                                    |                                                                                                    |
|----------------------------------------------------------------------------------------------------|----------------------------------------------------------------------------------------------------|
|                                                                                                    |                                                                                                    |
| Class Schedule 🗸                                                                                                    | Announcements 🗸                                                                                                    |
| Latest Posts                                                                                                    | Anonymous User posted on 18 November 2023 3:17 PM • 🌚 Global                                                                                                    |
| Anonymous User • 11 November 2023                                                                                                    | Dear Learner,                                                                                                    |
| Dear Learners,                                                                                                    | Your Class Schedule for July'2023 session is available in your LMS.                                                                                                    |
| Kindly refer to the schedule for your Online Learning Sessions (OLS) for July' 2023 session.                                                                                                    | Kindly refer to the Zoom link for Live Online Classes in your LMS under each Subject of your respective course.                                                                                                    |
| MBA Sem-1-July'2023 Batch OLS Schedule - Copy (1)<br>PDF                                                                                                    | Happy Learning!                                                                                                    |
|                                                                                                    | Orientation Session - July'2023 Batch                                                                                                    |
|                                                                                                    |                                                                                                    |
|                                                                                                    | X<br>Anonymous User posted on 17 November 2023 2:26 PM • 🌚 Global                                                                                                    |
| Calendar 🗸                                                                                                    | X<br>Anonymous User posted on 17 November 2023 2:26 PM •                                                                                                    |
| Calendar ∨<br>S                                                                                                    | Anonymous User posted on 17 November 2023 2:26 PM •  Global Dear Learner, The Orientation Session for July'2023 Batch was conducted Step-9                                                                                                    |
| Calendar V<br>S<br>Click of<br>Master of Business Administration                                                                                                    | Anonymous User posted on 17 November 2023 2:26 PM •  Global Dear Learner, The Orientation Session for July'2023 Batch was conducted Gtep-9 On the any subject                                                                                                    |
| Calendar v<br>S<br>Click of<br>Master of Business Administration                                                                                                    | Anonymous User posted on 17 November 2023 2:26 PM •  Global Dear Learner, The Orientation Session for July 2023 Batch was conducted Gtep-9 On the any subject $\blacksquare \ \ \blacksquare \ \blacksquare \ \blacksquare \ \blacksquare \ \blacksquare \ \blacksquare \ \blacksquare \ \blacksquare \ \blacksquare$                                                                                                    |
| <section-header><section-header></section-header></section-header>                                                                                                    | Anonymous User posted on 17 November 2023 2:26 PM •  Coloration Constraints Dear Learner, The Orientation Session for July'2023 Batch was conducted  Ctep-9  On the any subject $ \blacksquare \ \blacksquare \blacksquare \blacksquare \blacksquare \blacksquare \blacksquare \blacksquare \blacksquare \blacksquare \blacksquare \blacksquare \blacksquare \blacksquare \blacksquare \blacksquare \blacksquare \blacksquare \blacksquare$ |
| <text><text><text><text><text><text><text><text></text></text></text></text></text></text></text></text>                                                                                                    | <text><text><text><text><section-header><section-header><text></text></section-header></section-header></text></text></text></text>                                                                                                    |
| <text><text><text><text><image/><section-header><section-header><table-row><table-row><table-row><table-row><table-row><table-row><table-row><table-row><table-row><table-row><table-row></table-row></table-row></table-row></table-row></table-row></table-row></table-row></table-row></table-row></table-row></table-row></section-header></section-header></text></text></text></text> | <complex-block><text><text><text><text></text></text></text></text></complex-block>                                                                                                    |

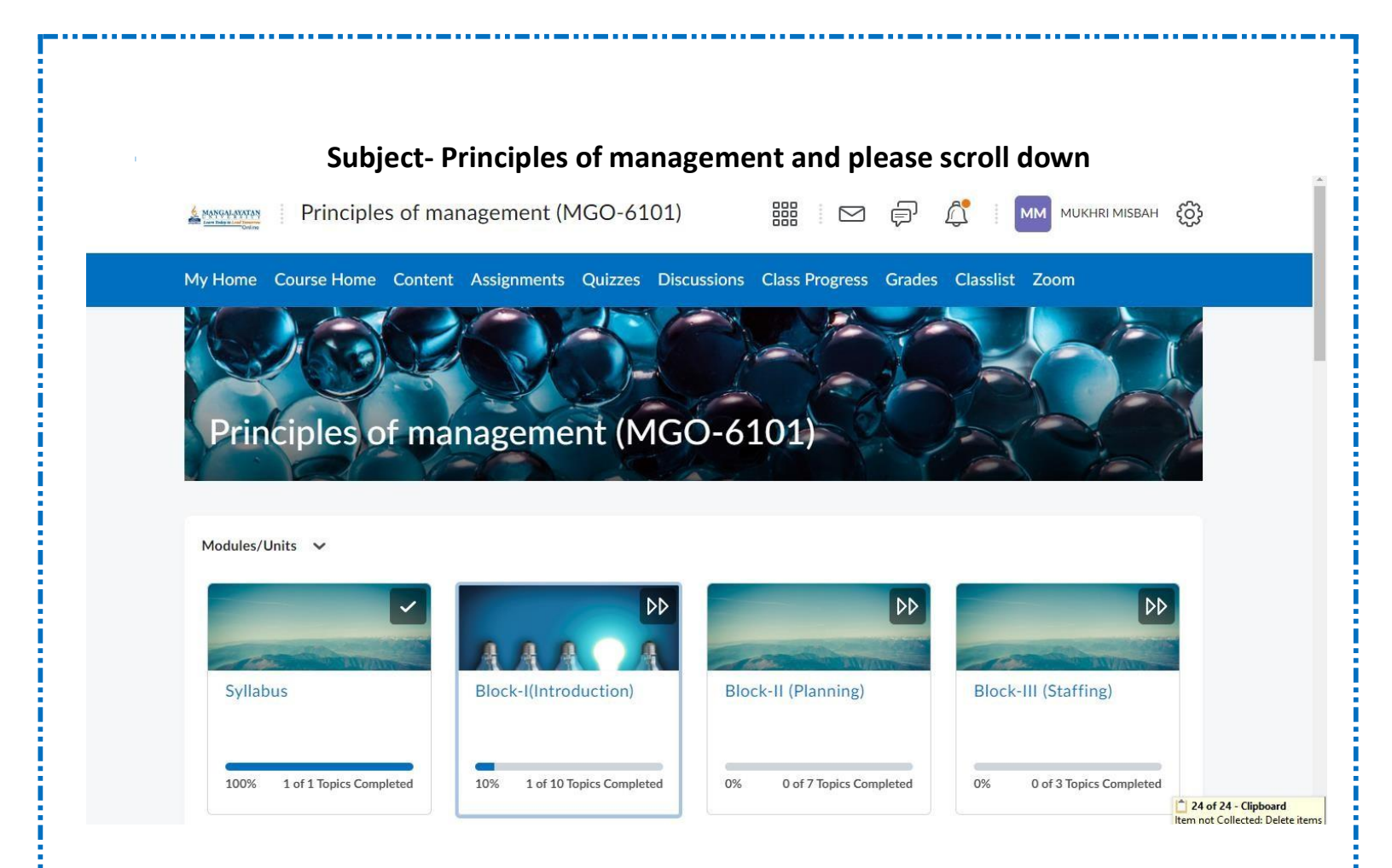

| Cick on the 25 Nov-2023 Class<br>Contraction of the computed<br>Contraction of the computed<br>Contraction of the computed<br>Contraction of the computed Contraction of the contraction of the contraction of the                                                                                                    |                                                                                                    | Ste                                                                         | p-10                                                                                                    |
|----------------------------------------------------------------------------------------------------|----------------------------------------------------------------------------------------------------|-----------------------------------------------------------------------------|----------------------------------------------------------------------------------------------------|
| 01       94       94       94       94       94       94       94       94       94       94       94       94       94       94       94       94       94       94       94       94       94       94       94       94       94       94       94       94       94       94       94       94       94       94       94       94       94       94       94       94       94       94       94       94       94       94       94       94       94       94       94       94       94       94       94       94       94       94       94       94       94       94       94       94       94       94       94       94       94       94       94       94       94       94       94       94       94       94       94       94       94       94       94       94       94       94       94       94       94       94       94       94       94       94       94       94       94       94       94       94       94       94       94       94       94       94       94       94       94       94       94 <td< th=""><th>Click on</th><th>the 25 I</th><th>Nov-2023 Class</th></td<>                                                                                                    | Click on                                                                                                    | the 25 I                                                                    | Nov-2023 Class                                                                                                  |
| Celendar <ul> <li>Inursiday, 23 November 2023</li> <li>Inursiday, 23 November 2023</li> <li>Inursiday, 23 November 2023</li> <li>Inursiday, 24 November 2023</li> <li>Inursiday, 25 November 2023</li> <li>Inursiday, 26 November 2023</li> <li>Inursiday, 26 November 2023</li> <li>Inursiday, 27 November 2023</li> <li>Inursiday, 27 November 2023</li> <li>Inursiday, 27 November 2023</li> <li>Inursiday, 27 November 2023</li> <li>Inursiday, 27 November 2023</li> <li>Inursiday, 27 November 2023</li> <li>Inursiday, 27 November 2023</li> <li>Inursiday, 28 November 2023</li> <li>Inursiday, 28 November 2023</li> <li>Inursiday, 28 November 2023</li> <li>Inursiday, 28 November 2023</li> <li>Inursiday, 28 November 2023</li> <li>Inursiday, 28 November 2023</li> <li>Inursiday, 28 November 2023</li> <li>Inursiday, 28 November 2023</li> <li>Inursiday, 28 November 2023</li> <li>Inursiday, 28 November 2023</li> <li>Inursiday, 28 November 2023</li> <li>I</li></ul>                                                                                                    | 0% 0 of 5 Topics Completed 0% 0 of 1 1                                                                                                    | opics Completed                                                             |                                                                                                    |
| Calendar<br>Tursday, 23 November 2023<br>Uproming events<br>NOV 4:00 PM<br>2 5 Principles of management (MGO-<br>6:101)<br>DEC 4:00 PM<br>2 Principles of management (MGO-<br>6:101)<br>DEC 4:00 PM<br>9 Principles of management (MGO-<br>6:101)<br>DEC 4:00 PM<br>9 Principles of management (MGO-<br>6:101)<br>DEC 6:10<br>10 Principles of management (MGO-<br>6:101)<br>DEC 6:10<br>10 Principles of management (MGO-<br>6:101)<br>DEC 6:10<br>10 Principles of management (MGO-<br>6:101)<br>10 Principles of management (MGO-<br>6:101)<br>10 Principles of management (M              |                                                                                                    |                                                                             |                                                                                                    |
| Image: Principles of management (MGO-<br>6101)       Online Live Sessions       ×         Image: Principles of management (MGO-<br>6101)       November 2023 317 MI • € Global<br>Dear Learner,       *         Image: Principles of management (MGO-<br>6101)       November 2023 317 MI • € Global<br>Dear Learner,       *         Image: Principles of management (MGO-<br>6101)       November 2023 328 MI • € Global<br>Dear Learner,       *         Image: Principles of management (MGO-<br>6101)       Orientation Session - July'2023 Batch<br>Steelal Glipsted on 17 November 2023 228 MI • € Global<br>Dear Learner,       *         Image: Principles of management (MGO-<br>6101)       *       *       *         Image: Principles of management (MGO-<br>6101)       *       *       *         Image: Principles of management (MGO-<br>6101)       *       *       *       *         Image: Principles of management (MGO-<br>6101)       *       *       *       *       *         Image: Principles of management (MGO-6101)       *       *       *       *       *       *         Image: Principles of management (MGO-6101)       *       *       *       *       *       *       *       *       *       *       *       *       *       *       *       *       *       *       *       *       *       *       *       * </td <td>Calendar 🗸</td> <td></td> <td>Announcements 🗸</td>                                                                                                    | Calendar 🗸                                                                                                    |                                                                             | Announcements 🗸                                                                                                 |
| Upcoming events       Dear Learner,         Nov       400 PM         25       Principles of management (MGO-<br>6101)         DEc       400 PM         2       Principles of management (MGO-<br>6101)         DEc       400 PM         9       Principles of management (MGO-<br>6101)         DEc       400 PM         9       Principles of management (MGO-<br>6101)         DEc       400 PM         9       Principles of management (MGO-<br>6101)         DEc       400 PM         9       Principles of management (MGO-<br>6101)         Dear Learner,       The Orientation Session for July'2023 Batch was conducted         Dear Learner,<br>The Orientation Session for July'2023 Batch was conducted                                                                                                    | Thursday, 23 November 2023                                                                                                    | Þ                                                                           | Online Live Sessions                                                                                            |
| Vour Class Schedule for July 2023 session is available in your<br>UMS.<br>Servinciples of management (MGO-<br>6101)<br>DEC 400 PM<br>Principles of management (MGO-<br>6101)<br>DEC 400 PM<br>Principles of management (MGO-<br>6101)<br>DEC 400 PM<br>Principles of management (MGO-<br>6101)<br>DEC 400 PM<br>Principles of management (MGO-<br>6101)<br>DEC 400 PM<br>Principles of management (MGO-<br>6101)<br>DEC 400 PM<br>Principles of management (MGO-<br>6101)<br>DEC 400 PM<br>Principles of management (MGO-<br>6101)<br>DEC 400 PM<br>Principles of management (MGO-<br>6101)<br>DEC 400 PM<br>Principles of management (MGO-<br>6101)<br>Principles of management (MGO-<br>6101)<br>DEC 400 PM<br>Principles of management (MGO-<br>6101)<br>DEC 400 PM<br>Principles of management (MGO-<br>6101)<br>DEC 400 PM<br>Principles of management (MGO-<br>6101)<br>DEC 400 PM<br>Principles of management (MGO-<br>6101)<br>DEC 400 PM<br>Principles of management (MGO-<br>6101)<br>DEC 400 PM<br>Principles of management (MGO-<br>6101)<br>DEC 400 PM<br>Principles of management (MGO-<br>6101)<br>DEC 400 PM<br>Principles of management (MGO-<br>6101)<br>DEC 25 November 2023 4:00 PM - 6:00 PM<br>Principles of management (MGO-<br>6101)<br>DEC 25 November 2023 4:00 PM - 6:00 PM<br>Principles of management (MGO-<br>6101)<br>DEC 400 PM<br>Principles of management (MGO-<br>6101)<br>DEC 400 PM<br>Principles of management (MGO-<br>6101)<br>DEC 400 PM<br>Principles of management (MGO-<br>6101)<br>DEC 400 PM<br>Principles of management (MGO-<br>6101)<br>DEC 400 PM<br>Principles of management (MGO-<br>6101)<br>DEC 400 PM<br>Principles of management (MGO-<br>6101)<br>DEC 400 PM<br>Principles of management (MGO-<br>6101)<br>DEC 400 PM<br>Principles of management (MGO-<br>6101)<br>DEC 400 PM<br>Principles of management (MGO-<br>6101)<br>DEC 400 PM<br>Principles of management (MGO-<br>6101)<br>DEC 400 PM<br>Principles of management (MGO-<br>6101)<br>Principles of management (MGO-<br>6101)<br>Principles of management (MGO-<br>6101)<br>Principles of management (MGO-<br>6101)<br>Principles of management (MGO-<br>6101)<br>Principles of management (MGO-<br>6101)<br>Principles of management (MGO-<br>6101)<br>Principles of management (MGO -<br>6101)<br>Principles of management (MGO -<br>610 | Upcoming events                                                                                                    | •                                                                           | Dear Learner,                                                                                                   |
| 25       Principles of management (MGO-<br>6101)         DEC<br>6101)       400 PM<br>2         2       Principles of management (MGO-<br>6101)         DEC<br>6101)       400 PM<br>3         9       Principles of management (MGO-<br>6101)         DEC<br>6101)       400 PM<br>3         9       Principles of management (MGO-<br>6101)         0       Stee-11         Xou will be directed to the student class Zoom link<br>Corientation Session for July/2023 Batch was conducted         More will be directed to the student class Zoom link<br>Corientation Session for July/2023 Batch was conducted         More will be directed to the student class Zoom link<br>Correct Course Home Content Assignments Quizze Discussions Class Progress Grades Classific Zoom         v Innec Course Home Content Assignments Quizze Discussions Class Progress Grades Classific Zoom         v Innect Course Home Content Assignments Quizze Discussions Class Progress Grades Classific Zoom         v Innecticates v + Principles of management (MGO-6101)         © Principles of management (MGO-6101)         © Principles of management (MGO-6101)         © Principles of management (MGO-6101)         © Principles of management (MGO-6101)         © Principles of management (MGO-6101)         © Principles of management (MGO-6101)         © Principles of management (MGO-6101)         © Principles of management (MGO-6101)                                                                                                    | NOV 4:00 PM                                                                                                    |                                                                             | Your Class Schedule for July'2023 session is available in LMS.                                                  |
| DEC       4:00 PM         2       Principles of management (MGO-6101)         9       Principles of management (MGO-6101)         61013       Ste-11         The Orientation Session for July/2023 Batch was conducted         Ste-11         Colspan="2">The Orientation Session for July/2023 Batch was conducted         Dear Learner,<br>The Orientation Session for July/2023 Batch was conducted         Dear Learner,<br>The Orientation Session for July/2023 Batch was conducted         Dear Learner,<br>The Orientation Session for July/2023 Batch was conducted         Orientation Session for July/2023 Batch was conducted         Dear Learner,<br>The Orientation Session for July/2023 Batch was conducted         Orientation Session for July/2023 Batch was conducted         Orientation Session for July/2023 Batch was conducted         Orientation Session for July/2023 Batch was conducted         Orientation Session for July/2023 Batch was conducted         Orientation Session for July/2023 Batch was conducted         Orientation Session for July/2023 Batch was conducted         Orientation Session for July/2023 Batch was conducted         Orientation Session for July/2024 Batch was conducted         Orientation Session for July/2024 Batch was conducted                                                                                                    | 25 Principles of management (MGO-<br>6101)                                                                                                    |                                                                             | Kindly refer to the Zoom link for Live Online Classes in y<br>LMS under each Subject of your respective course. |
| 2       Finite Decision and agement (MGO-<br>6101)         DEC<br>9       4:00 PM<br>9         9       Principles of management (MGO-<br>6101)         Stee-11<br>Dear Learner,<br>The Orientation Session for July 2023 Batch was conducted         Stee-11<br>Dear Learner,<br>The Orientation Session for July 2023 Batch was conducted         Stee-11         Vou will be directed to the student class Zoom link         Image: State of the Student class Zoom link         Image: State of the Student class Zoom link         Image: State of the Student class Zoom link         Image: State of the Student class Zoom link         Image: State of the Student class Zoom link         Image: State of the Student class Zoom link         Image: State of the Student class Zoom link         Image: State of the Student class Zoom link         Image: State of the Student class Progress Grades Classifit Zoom         Image: State of the Student class Progress Grades Classifit Zoom         Image: State of the Student class Coon PM         Image: State of the Student class Coon PM         Image: State of the Student class Class Progress Grades Classifit Zoom         Image: State of the Student class Class Progress Classis Classifit Zoom         I                                                                                                    | DEC 4:00 PM                                                                                                    |                                                                             | Happy Learning!                                                                                                 |
| DEC<br>9       4:00 PM<br>9       Principles of management (MGO-6101)       Sheetal Gill posted on 17 November 2023 2:26 PM • @ Global<br>Dear Learner,<br>The Orientation Session for July'2023 Batch was conducted         Stee-11<br>Stee-11<br>The Orientation Session for July'2023 Batch was conducted         Memory 1000 Will be directed to the student class Zoom link         Immunolitation/02/1/02/directal/02/02/02/02/02/02/02/02/02/02/02/02/02/                                                                                                    | 6101)                                                                                                    |                                                                             | Orientation Session - July'2023 Bate                                                                            |
| 6101) Dear Learner,<br>The Orientation Session for July 2023 Batch was conducted<br>Ste-11<br>You will be directed to the student class Zoom link<br>Incruorineacary(s2)/details/www637<br>Principles of management (MGO-6101)<br>Principles of management (MGO-6101)<br>Home Course Home Content Assignments Quizzes Discussions Class Progress Grades Classilis Zoom<br>Principles of management (MGO-6101)<br>Principles of management (MGO-6101)<br>Principles of management (MGO-6101)<br>Principles of management (MGO-6101)<br>Click here to join Zoom Meeting:971 8826 3914<br>Tasks ~<br>Add a task                                                                                                    | DEC 4:00 PM<br>9 Principles of management (MGO-                                                                                                    |                                                                             | Sheetal Gill posted on 17 November 2023 2:26 PM • 🌐 Global                                                      |
| Include of Search for July 2020 batch was conducted   Ste-11   Ste-11   Two will be directed to the student class Zoom link   Image: Mail Start (SSR4/event/SS7/detailsview#637   Principles of management (MGO-6101)   Principles of management (MGO-6101)   Principles of management (MGO-6101)   Principles of management (MGO-6101)   Principles of management (MGO-6101)   Principles of management (MGO-6101)   Principles of management (MGO-6101)   Principles of management (MGO-6101)   Principles of management (MGO-6101) Click here to join Zoom Meeting: 971 8826 3914                                                                                                    | 6101)                                                                                                    |                                                                             | Dear Learner,<br>The Orientation Session for July 2023 Batch was conduc                                         |
| y Home Course Home Content Assignments Quizzes Discussions Class Progress Grades Classlist Zoom<br>y and tomorrow , Principles of management (MGO-6101)<br>Principles of management (MGO-6101)<br>Principles of management (MGO-6101)<br>Principles of management (MGO-6101)<br>Click here to join Zoom Meeting:971 8826 3914<br>Tasks ~<br>Add a task                                                                                                    |                                                                                                    | Ste-                                                                        | -11                                                                                                    |
| Principles of management (MGO-6101)  Principles of management (MGO-6101)  Principles of management (MGO-6101)  Principles of management (MGO-6101)  Zoom Online Meeting Click here to join Zoom Meeting:971 8826 3914 Tasks  Add a task                                                                                                    | You will be dire           Ims.muonline.ac.in/d2l/le/calendar/6684/event/637/detailsview#637           Ims.muonline.ac.in/d2l/le/calendar/6684/event/637/detailsview#637           Ims.muonline.ac.in/d2l/le/calendar/6684/event/637/detailsview#637           Ims.muonline.ac.in/d2l/le/calendar/6684/event/637/detailsview#637           Ims.muonline.ac.in/d2l/le/calendar/6684/event/637/detailsview#637           Ims.muonline.ac.in/d2l/le/calendar/6684/event/6677/detailsview#637           Ims.muonline.ac.in/d2l/le/calendar/6684/event/6677/detailsview#637                                                                                                    | <b>cted to the</b><br>60-6101)                                              | e student class Zoom link                                                                                       |
| Principles of management (MGO-6101) © 25 November 2023 4:00 PM - 6:00 PM<br>Principles of management (MGO-6101) Zoom Online Meeting<br>Click here to join Zoom Meeting:971 8826 3914 Tasks ~<br>Add a task                                                                                                    | You will be dired         Ims.muonline.ac.in/d2l/le/calendar/6684/event/637/detailsview#637         Ims.muonline.ac.in/d2l/le/calendar/6684/event/637/detailsview#637         Ims.muonline.ac.in/d2l/le/calendar/6684/event/6684/event/6684/event/6684/event/6684/event/6684/event/684/event/684/event/684/event/684/event/684/event/684/event/68                                                                                                    | cted to the<br>60-6101)<br>uizzes Discussio                                 | e student class Zoom link                                                                                       |
| Principles of management (MGO-6101)       Zoom Online Meeting         Click here to join Zoom Meeting:971 8826 3914       Add a task                                                                                                    | You will be dired         Ims.muonline.ac.in/d2l/le/calendar/6684/event/637/detailsview#637         Ims.muonline.ac.in/d2l/le/calendar/6684/event/637/detailsview#637         Ims.muonline.ac.in/d2l/le/calendar/6684/event/637/detailsview#637         Ims.muonline.ac.in/d2l/le/calendar/6684/event/637/detailsview#637         Ims.muonline.ac.in/d2l/le/calendar/6684/event/637/detailsview#637         Ims.muonline.ac.in/d2l/le/calendar/6684/event/637/detailsview#637         Ims.muonline.ac.in/d2l/le/calendar/6684/event/637/detailsview#637         Ims.muonline.ac.in/d2l/le/calendar/6684/event/637/detailsview#637         Ims.muonline.ac.in/d2l/le/calendar/6684/event/637/detailsview#637         Ims.muonline.ac.in/d2l/le/calendar/6684/event/637/detailsview#637         Ims.muonline.ac.in/d2l/le/calendar/6684/event/637/detailsview#637         Ims.muonline.ac.in/d2l/le/calendar/6684/event/637/detailsview#637         Ims.muonline.ac.in/d2l/le/calendar/6684/event/6684/event/6                                                                                                    | cted to the<br>GO-6101)<br>uizzes Discussio                                 | e student class Zoom link                                                                                       |
|                                                                                                    | You will be dired         Ims.muonline.ac.in/d2l/le/calendar/6684/event/637/detailsview#637         Ims.muonline.ac.in/d2l/le/calendar/6684/event/637/detailsview#637         Ims.muonline.ac.in/d2l/le/calendar/6684/event/637/detailsview#637         Ims.muonline.ac.in/d2l/le/calendar/6684/event/637/detailsview#637         Ims.muonline.ac.in/d2l/le/calendar/6684/event/637/detailsview#637         Ims.muonline.ac.in/d2l/le/calendar/6684/event/637/detailsview#637         Ims.muonline.ac.in/d2l/le/calendar/6684/event/637/detailsview#637         Ims.muonline.ac.in/d2l/le/calendar/6684/event/657/detailsview#637         Ims.muonline.ac.in/d2l/le/calendar/6684/event/657/detailsview#637         Ims.muonline.ac.in/d2l/le/calendar/6684/event/657/detailsview#637         Ims.muonline.ac.in/d2l/le/calendar/6684/event/657/detailsview#637         Ims.muonline.ac.in/d2l/le/calendar/6684/event/657/detailsview#637         Ims.muonline.ac.in/d2l/le/calendar/6684/event/657/detailsview#637         Ims.muonline.ac.in/d2l/le/calendar/6684/event/6584/event/6584/event/                                                                                                    | cted to the<br>60-6101)<br>wizzes Discussion                                | e student class Zoom link                                                                                       |
|                                                                                                    | You will be directed         Ims.muonline.ac.in/d2l/le/calendar/6684/event/637/detailsview#637         Ims.muonline.ac.in/d2l/le/calendar/6684/event/637/detailsview#637         Ims.muonline.ac.in/d2l/le/calendar/6684/event/637/detailsview#637         Ims.muonline.ac.in/d2l/le/calendar/6684/event/637/detailsview#637         Ims.muonline.ac.in/d2l/le/calendar/6684/event/637/detailsview#637         Ims.muonline.ac.in/d2l/le/calendar/6684/event/657/detailsview#637         Ims.muonline.ac.in/d2l/le/calendar/6684/event/657/detailsview#637         Ims.muonline.ac.in/d2l/le/calendar/6684/event/657/detailsview#637         Ims.muonline.ac.in/d2l/le/calendar/6684/event/657/detailsview#637         Ims.muonline.ac.in/d2l/le/calendar/6684/event/657         Ims.muonline.ac.in/d2l/le/calendar/6684/event/657         Ims.muonline.ac.in/d2l/le/calendar/6684/event/6684/event/6684/even                                                                                                    | cted to the<br>GO-6101)<br>uizzes Discussion<br>mber 2023 4:00 P<br>Zoom Or | e student class Zoom link                                                                                       |
|                                                                                                    | You will be directed         Imamuonline.acin/d2l/le/calendar/6684/event/637/detailsview#637         Imamuonline.acin/d2l/le/calendar/6684/event/637/detailsview#637         Imamuonline.acin/d2l/le/calendar/6684/event/637/detailsview#637         Imamuonline.acin/d2l/le/calendar/6684/event/637/detailsview#637         Imamuonline.acin/d2l/le/calendar/6684/event/637/detailsview#637         Imamuonline.acin/d2l/le/calendar/6684/event/657/detailsview#637         Imamuonline.acin/d2l/le/calendar/6684/event/657/detailsview#637         Imamuonline.acin/d2l/le/calendar/6684/event/657/detailsview#637         Imamuonline.acin/d2l/le/calendar/6684/event/657/detailsview#637         Imamuonline.acin/d2l/le/calendar/6684/event/657/detailsview#637         Imamuonline.acin/d2l/le/calendar/6684/event/657/detailsview#637         Imamuonline.acin/d2l/le/calendar/6684/event/657/detailsview#637         Imamuonline.acin/d2l/le/calendar/6684/event/657         Imamuonline.acin/d2l/le/calendar/6684/event/657         Imamuonline.acin/d2l/le/calendar/6684         Imamuonline.acin/d2l/le/calendar/6684         Imamuonline.acin/d2l/le/calendar/6684         Imamuonline.acin/d2l/le/calendar/6684         Imamuonline.acin/d2l/le/calendar/6684         Imamuonline.acin/d2l/le/calendar/6684         Imamuonline.acin/d2l/le/calendar/6684         Imamuonline.acin/d2l/le/calendar/6684         Imamuonline.acin/d2l/le/calendar                                                                                                    | cted to the<br>GO-6101)<br>uizzes Discussion<br>mber 2023 4:00 P            | e student class Zoom link                                                                                       |
|                                                                                                    | Image: Market State State Sta | cted to the<br>50-6101)<br>uizzes Discussion<br>mber 2023 4:00 P<br>Zoom Or | e student class Zoom link                                                                                       |

|                                       | Step-12<br>Click on the Launch Meeting                                                                                                    |                              |
|---------------------------------------|----------------------------------------------------------------------------------------------------|------------------------------|
| ← → C <sup>a</sup> zoom.us/j/97188263 | 9914?pwd=eWVpWUd1MXA5VzNtbklSVGdkeGpjUT09#success                                                                                                 | ☆ 达 🖬 🚓 Incognito 🗄          |
| zoom                                  |                                                                                                    | Support English <del>v</del> |
|                                       |                                                                                                    |                              |
|                                       | Click <b>Open Zoom Meetings</b> on the dialog shown by your browser<br>If you don't see a dialog, click <b>Launch Meeting</b> below               |                              |
|                                       | By joining a meeting, you agree to our Terms of Service and Privacy Statement                                                                     |                              |
|                                       | Launch Meeting                                                                                                    |                              |
|                                       | Don't have Zoom Client installed? Download Now                                                                                                    |                              |
| ~                                     | ©2023 Zoom Video Communications, Inc. All rights reserved.<br>Privacy & Legal Policies   Do Not Sell My Personal Information   Cookie Preferences |                              |
| ← → C; *= zoom.us/i/971882/630        | and click on the Join from Your Browser                                                                                                    | ☆ ↓ Πι — ⊕ Inconnito :       |
| ZOOM                                  |                                                                                                    | Support English ~            |
|                                       | Click <b>Open Zoom Meetings</b> on the dialog shown by your browser<br>If you don't see a dialog, click <b>Launch Meeting</b> below               |                              |
|                                       | By joining a meeting, you agree to our Terms of Service and Plivacy Statement                                                                     |                              |
|                                       | Launch Meeting                                                                                                    |                              |
|                                       | Don't have Zoom Client installed? Download Now Having issues with Zoom Client? Join from Your Browser                                             |                              |
|                                       |                                                                                                    |                              |

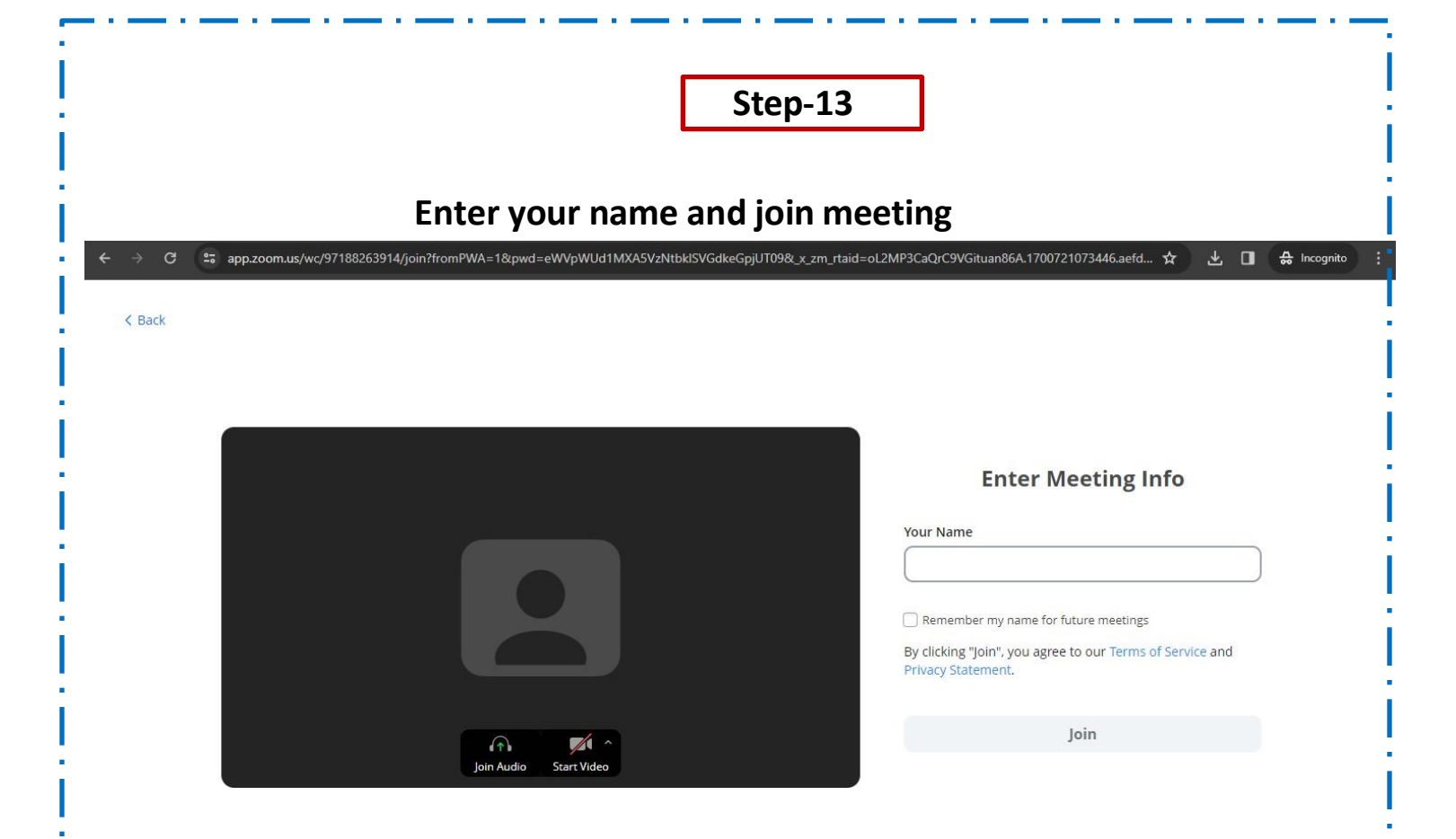

## Thank You